# Facturation matériel LIMA

Documentation utilisateurs

16.09.2022

Dès le 1<sup>er</sup> octobre 2021 ou plus tard selon les cantons, vous devez facturer le matériel LIMA/Migel.

Nous constatons que la plupart des établissements ont confié la facturation du matériel LIMA à leur pharmacie qui prend cette tâche en charge en complément de la facturation des médicaments. Nous vous conseillons donc de considérer cette option en priorité.

Pour les établissements qui désirent facturer eux même le matériel LIMA, soit d'incontinence uniquement soit pour tout le matériel LIMA, puisqu'ils font appel à un fournisseur grossiste qui n'a pas les autorisations de facturation directe, vous pouvez soit :

- 1. Créer une liste d'articles standards dans le catalogue prestation et saisir manuellement les articles à facturer dans la saisie des prestations.
- 2. Mettre en place une interface automatique d'importation des articles puisque votre fournisseur a développé un tel mécanisme avec SADIES SA (à vérifier auprès de votre fournisseur).

Si tel est le cas vous devrez paramétrer le type d'interface sous :

# Données de base - Société

Choisir le type d'interface voulue sous :

Données de base – Société – Interface LIMA

o Hartmann Easy Migel

Interface Lima Hartmann Easy MIGeL 🤍

- o Tena-Check
- o Tena CosaCare
- LifeStage
- o Import manuel

L'importation manuelle est à indiquer pour les fournisseurs comme Weita ou HR Med qui donnent la possibilité de faire un copier-coller depuis leur site Internet des articles à facturer depuis SADIES.

Pour les autres types il s'agira de sélectionner le fichier mensuel contenant les articles à refacturer.

Dans tous les cas vous devez paramétrer le logiciel de facturation comme suit :

# Sadies – Facturation matériel LIMA

## Création d'un type facture Lima

Données de base – Type facture – dupliquez le type facture qui sert aujourd'hui à facturer les forfaits Opas et renommez le type facture en « Caisse maladie Lima » - puis indiquez le numéro de compte débiteurs (compte collectif) (ex. GE : 10620 Débiteurs caisse maladie).

Les options cochées pour la facture LIMA sont :

- En-tête détaillée
- Envoi CEESV (pour les EMS VD)
- Impression facture
- Mention date séjour

| <b>(P)</b>                                       |                                                                                                    | Тур                                                                             | e facture                                                                |                                                                              | - 🗆 ×            |
|--------------------------------------------------|----------------------------------------------------------------------------------------------------|---------------------------------------------------------------------------------|--------------------------------------------------------------------------|------------------------------------------------------------------------------|------------------|
| Type ia                                          | eture                                                                                                    | <b>m</b> ,                                                                      | · + + -                                                                  |                                                                              | SORTIE<br>       |
| Type facture (<br>Compte 1<br>N° d'ordre<br>Rôle | Caisse maladie Lima<br>10620 V<br>2 V<br>Fel 1 Rappel 2 Rappel 3                                                      | Extrait de compte<br>Sans historique<br>BVR->résident<br>Extrait de compte Logo | Entête détaillée<br>Psac sur 2ème facture<br>Pas de congé<br>Envoi CEESV | Impression facture<br>Mention date séjour<br>Pas dans récap<br>Indication CM | Cyde facturation |
| Entête:                                          | EMS les Flambo;<br>Av. des Baumettes 13<br>1020 Renens<br>Tél : 021.631.15.90<br>N <sup>e</sup> concordat : L 7199.99 | yants                                                                           | Enté                                                                     | ode Iban: CH213000000                                                        | 1120187803 🗸     |
| Pied:                                            |                                                                                                    |                                                                                 |                                                                          | Рауари                                                                       | a. jours         |

Les EMS vaudois qui n'auraient pas encore corrigés l'adresse de la CEESV dans l'entête peuvent le faire sur les types factures concernés.

Exemple EMS vaudois :

| œ                                                                                                    | Тур                                           | e facture               |                       | – 🗆 ×              |
|----------------------------------------------------------------------------------------------------|-----------------------------------------------|-------------------------|-----------------------|--------------------|
| Type facture                                                                                                    | <b>2</b>                                      | • • •                   |                       | SORTIE<br>         |
| Type facture Caisse maladie Lima                                                                                                    | Extrait de compte                             | Entête détaillée 🗹      | Impression facture 🗹  | Cyde facturation   |
| Compte 10500 V                                                                                                    | Sans historique                               | Psac sur 2ème facture 🔲 | Mention date séjour 🗹 | 1 🗸                |
| N° d'ordre 2                                                                                                    | BVR->résident                                 | Pas de congé 🗌          | Pas dans récap 🗌      | Indication médecin |
| Rôle V For                                                                                                    | fait CM sur pied fact. 🔲                      | Envoi CEESV 🔽           | Indication CM         | Arrondi 🗸          |
| Facture Rappel 1 Rappel 2 Rappel 3                                                                                                    | Extrait de compte Logo                        |                         |                       |                    |
| Entète:<br>CENTRALE D'ENCASSEME<br>FTABLESSMENTS SANTA<br>CO ADES HOY CERY 100<br>CCP XX-XXXX CONCORD/<br>Fondation Les Flamboyants<br>1020 Renens]<br>Pied:<br>Enr: K 4 4 sur 10 	 H HB. CAUC | vr DES<br>RE VAUDOIS<br>PRILLY<br>XT D 742222 | A Enté                  | ode Iban:             | ↓<br>à: jours      |

#### Paramétrage des types séjours

Une fois les éléments ci-dessus définis, il est possible de créer, pour chaque type séjour, un nouveau payeur qui facturera les prestations LIMA à chaque résident.

- Type séjour suivant : vous permet de choisir sur quel type séjour vous souhaitez ajouter un payeur
- Facture suivante : vous permet, sur le type séjour, de créer un nouveau payeur. Descendre jusqu'à ce que l'on vous propose un payeur vide

# Sadies – Facturation matériel LIMA

Données de base – type séjour – sélectionner le type séjour que l'on veut – ajouter un payeur (bouton « Facture suivante »).

- Type payeur : « Caisse »
- Type facture : Caisse maladie LIMA
- Groupe de prestations : LIMA ou « LIMA\_GTIN » si saisie via interface GTIN

| Long-séjour                 | Classe séiour: Chambre        | commune           |     |
|-----------------------------|-------------------------------|-------------------|-----|
| Débiteur CdP                | Catégorie d'assuré: Adulte ca | inten u           |     |
| 10500 🗸 20100 🗸             | ampte débiteur report soine:  |                   |     |
| Sans CDP:                   | Simple debiedi report soins.  | Liste d'attente:  | -   |
| Type de payeur              | Type facture                  | Caisse par défaut |     |
| Caisse J Adresse J Pe       | caisse maladie LM             |                   | fac |
|                             |                               |                   |     |
| Date and sharper Fastailes  | Pègle                         | Dès le            |     |
| Prise en charge Forfaits :  | negic                         | 1.525 CT (57A)    |     |
| Prise en charge rorraits :  |                               | >                 |     |
| rise en charge romaits :    |                               | ⊻ 3               |     |
| Prise en charge Fornaits :  |                               | × ÷               |     |
| Prise en charge prestations |                               |                   |     |
| Prise en charge prestations | Groupes                       | Ues le            |     |
| Prise en charge prestations | Groupes                       | Ueste             |     |
| Prise en charge prestations | Groupes                       | Veste             |     |
| Prise en charge prestations | Groupes                       |                   |     |

- Ajouter le type le nouveau payeur à tous les résidents présent en cliquant sur
- Ajouter le groupe de prestation LIMA au nouveau payeur de tous les résidents en cliquant sur 🔝

## Compléter les données payeurs

Sur chaque résident vous devrez compléter les informations de l'assurance maladie. Pour ce faire, vous pouvez « reprendre » les informations de caisse maladie trouvées sur le même résident en cliquant sur « reprise », puis sur flèche de la ligne sélectionnée. Dans cet exemple, la 1er, 3ème ou 4ème ligne.

| 19                                                                                              | Payeurs                                                                                                    | - □ >      |
|-------------------------------------------------------------------------------------------------|----------------------------------------------------------------------------------------------------|------------|
| 263 DUPONT Jocelyne<br>ype de payeur<br>⊙ Caisse ○ Adresse ○ Pensionnaire [<br>caisse : ♥ Nom : | 263     1     1580     lundi, 11 octobre 2021     Accès au compte débiteur       pre facture:     Historique       aisse maladie LIMA     Image: Compte debiteur       reprise     Image: Compte debiteur       Image: Compte debiteur     Image: Compte debiteur       Image: Compte debiteur     Image: Compte debiteur       Image: Compte deb | SORTIE<br> |
| f. pens.: Modèle:<br>ai dest.:<br>Biccage Bic: BAN : Bate                                       | Reprise payeurs                                                                                                    | Į.         |
| Prise en charge Forfaits : montant Ri                                                           | VISANA         1.028.576.77         80756015550027037413         30.06.202           Image: Comparison of DUPONT Jocelyne         0         DUPONT Jocelyne         0                                                                                                    |            |
|                                                                                                 | I2 VISANA         1.028.576.77         80756015550027037413                                                                                                    | 30.06.2020 |
|                                                                                                 |                                                                                                    |            |
|                                                                                                 | Prestations prises en charge Début et fin validité      LIMA     V     V                                                                                                    |            |
| ture sans règlement : O Extrait de compte<br>r: I                                               | ans solde précedent: O                                                                                                    |            |

# Saisie manuelle des articles à refacturer (sans interface avec un fournisseur)

#### Création du catalogue de prestations

Ces prestations doivent être créées uniquement si vous facturez manuellement (sans interface) le matériel LIMA.

Dans Données de base – catalogue forfaits – cliquez sur LIMA. Nous avons mis à disposition le catalogue du matériel LIMA dans lequel vous sélectionnez les articles dont vous aurez besoin

- Possibilité de trier par catégorie d'articles
- Sélectionnez les codes Lima qui nous intéressent ☑
- Cliquez sur 🗸 pour les intégrer

Ainsi vous retrouverez les prestations souhaitées avec le code LIMA dans l'identification de la prestation dans le catalogue des forfaits.

Le bouton « doc LIMA » vous donne accès au catalogue en pdf.

|                            | ✓                                                                                                    | Doc.<br>LIMA |
|----------------------------|----------------------------------------------------------------------------------------------------|--------------|
| 15.01.01.00.1              | Moyens absorbants pour l'incontinence moyenne                                                                                                    | 406.5        |
| 15.01.02.00.1<br>150102001 | Moyens absorbants pour l'incontinence sévère                                                                                                    | 831.0        |
| 15.01.03.00.1<br>150103001 | Moyens absorbants pour l'incontinence totale Dans les cas spéciaux médicalement<br>fondés (par exemple, troubles du comportement dans le cadre d'une démence,                       | 1'263.2      |
| 15.01.04.00.1<br>150104001 | Produits en cas d'énurésie nocturne : alèses et couches.                                                                                                    | 94.5         |
| 15.10.01.00.1<br>151001001 | Sonde à usage unique, sans lubrifiant Pour l'utilisation de la sonde, un lubrifiant stérile à<br>instiller dans l'urètre est requis séparément.                                     | 0.8          |
| 15.10.01.01.1<br>151001011 | Sonde à usage unique, avec embout flexible Pour l'utilisation de la sonde, un lubrifiant<br>stérile à instiller dans l'urètre est requis séparément.                                | 2.0          |
| 15.10.02.00.1<br>151002001 | Sonde à usage unique, avec moyen auxiliaire (revêtement, gel ou solution) pour la<br>lubrification inclus                                                                           | 3.2          |
| 15.10.02.01.1<br>151002011 | Sonde à usage unique, avec protection contre la contamination (film/revêtement<br>protecteur ou aide à l'insertion) et moyen auxiliaire (revêtement, gel ou solution) pour la       | 5.0          |
| 15.10.03.00.1<br>151003001 | Sonde à usage unique avec collecteur d'urine intégré et moyen auxiliaire (revêtement,<br>gel ou solution) pour la lubrification inclus                                              | 6.8          |
| 15.10.05.00.1<br>151005001 | Sonde à usage unique prête à l'emploi (lubrifiant intégré) La sonde ne nécessite pas de<br>temps de préparation : prête à l'emploi. La couche lubrifiante ne doit pas être activée. | 4.8          |
| 15.10.06.00.1<br>151006001 | Sonde à usage unique prête à l'emploi (lubrifiant intégré) avec collecteur d'urine intégré                                                                                          | 6.9          |
| 15.10.07.00.1<br>151007001 | Sonde à usage unique prête à l'emploi (lubrifiant intégré) avec protection contre la<br>contamination (film/revêtement protecteur ou aide à l'insertion)                            | 4.6          |
| 15.11.01.00.1<br>151101001 | Sonde à ballonnet en latex                                                                                                    | 2.1          |
| 15.11.03.00.1<br>151103001 | Sonde à ballonnet en latex avec enduit silicone                                                                                                    | 4.1          |
| 15.11.04.00.1<br>151104001 | Sonde à ballonnet en latex avec enduit silicone, modèle enfants                                                                                                    | 3.0          |
| 15.11.10.00.1<br>151110001 | Sonde à ballonnet, 100% silicone                                                                                                    | 12.4         |
| 15.11.11.00.1<br>151111001 | Sonde à ballonnet, 100% silicone, modèle enfants                                                                                                    | 14.2         |
| 15.11.15.00.1<br>151115001 | Sonde à ballonnet avec seringue                                                                                                    | 10.4         |
| 15.11.20.00.1<br>151120001 | Sonde sus-publenne                                                                                                    | 50.1         |
|                            | Ajout dans le catalogue prestation                                                                                                    | -            |

| Pe  |                              | Catalogue forfa                       | iits                   |                     | – 🗆 ×                        |
|-----|------------------------------|---------------------------------------|------------------------|---------------------|------------------------------|
|     | Catalogue forfaits           | Choix:<br>150101001 ~                 | 4                      | * LIMA              | SORTIE<br><i>∱</i> →         |
| \$  | Forfait: 150101001           | Libellé : Moyens absorbants pour      | l'incontinence moyenne | )ésactivé: 🗌        | Fact. élec<br>Tarif Position |
|     | N° Compte : 62500 🗸          | Taux TVA:                             | Type : matériel        | LIMA 🗸              | 454 15.01.01.00.1            |
|     | Compte exercice              | Attestation impôt:                    | forfait soins 🗌        |                     | Val point % points           |
|     | Nature de frais:             | Code stat 🔍 🗸                         | Compte report          | soins 🗸             | Nb points                    |
|     | Secteur (C/C):               | Code OSAD: Réduction Nature de frais: |                        |                     |                              |
|     | Etablissement:               | Mens/Jour:                            | jours                  | ent                 | rée avant                    |
|     | Dés la Montant               | Driv journaliar, Dar                  | Limite                 | d'heure so          | rtie après                   |
|     |                              |                                       |                        | Groupes prestations |                              |
|     | 0 00 CHE                     | FR. 406.50                            |                        | ▶ LIMA              | ~                            |
|     | * 0.00 CHF                   | FR. 0.00                              |                        | *                   | ~                            |
|     |                              |                                       |                        |                     |                              |
|     | Enr: H 4 1 sur 1 🕨 H 🛤 🏹     | Aucun filtre Rechercher               |                        |                     |                              |
|     |                              | Chang                                 | gements de prix        |                     |                              |
| Enr | : H 🔸 1 sur 1 🕨 🕨 👀 🕂 Filtré | Rechercher                            |                        |                     |                              |

# Exemple de prestation LIMA :

# Sadies – Facturation matériel LIMA

Par défaut, les prestations seront imputées dans le compte 62500. Vous pouvez modifier le numéro de compte d'imputation sur chaque prestation.

Vous devez également compléter, corriger le prix unitaire.

Données de base – Groupe de prestations

Le logiciel Sadies Résident crée le groupe de prestations et affecte les prestations à ces groupes.

|   | P                   | Groupes pr     | estations                                                          |                                                                                                    | -                                                            |          | × |
|---|---------------------|----------------|--------------------------------------------------------------------|----------------------------------------------------------------------------------------------------|--------------------------------------------------------------|----------|---|
|   | Groupes prest       | ations Cho     |                                                                    | <ul> <li>✓</li> <li>↓</li> <li>▶</li> </ul>                                                                      | SOR<br>A                                                     | TIE<br>→ |   |
|   | Libellé: Liste d    | es Prestations | 150101001<br>150102001<br>150103001<br>150104001<br>LIMA_MIGE<br>► | : Moyens absorbant<br>: Moyens absorbant<br>: Moyens absorbant<br>: Produits en cas d'é<br>: : Articles LIMA ave | s pour l'incc<br>s pour l'incc<br>nurésie noc<br>c code Mige |          |   |
| E | nr: H → 1 sur 1 → H | 🛤 😽 Filtré 🛛 R | Rechercher                                                         |                                                                                                    |                                                              |          |   |

#### Saisie des prestations

#### Saisie des prestations directement dans Sadies Résidents

Dans saisie des variables, vous pouvez saisir manuellement les prestations sur le groupe LIMA.

|   | P           |           | Prestations complémentaires                          |               |          | -               | □ ×      |
|---|-------------|-----------|------------------------------------------------------|---------------|----------|-----------------|----------|
|   |             | 26        | 3 DUPONT Jocelyne                                    |               | lundi, ' | 11 octobre 2021 |          |
|   | Séjour du : | au        | Saisie selon groupe:                                 |               |          |                 | TIE<br>→ |
|   | Date        | Psac      |                                                      | Prix unitaire | Qte      | Médecin (       | Chaîn.   |
|   | 31-oct21    | 150103001 | Moyens absorbants pour l'incontinence totaleDans     | Fr. 5.00      | 1        | ~               | /        |
| L |             |           |                                                      |               |          |                 |          |
| Γ | 31-oct21    | 150104001 | Produits en cas d'énurésie nocturne : alèses et couc | Fr. 6.00      | 1        | ~               | /        |
| L |             |           |                                                      |               |          |                 |          |
|   | 31-oct21    | 150101001 | Moyens absorbants pour l'incontinence moyenne        | Fr. 7.00      | 1        | ~               |          |
| L |             |           |                                                      |               |          |                 |          |
| Γ | 31-oct21    |           | ×                                                    |               | 1        | ~               | /        |
|   |             |           |                                                      |               |          |                 | _        |

Vous pouvez ensuite facturer vos prestations selon votre processus habituel.

#### Intégration des articles à refacturer au travers d'une interface

Pour les établissements utilisant une interface externe, vous pouvez accéder à l'écran d'intégration dans le ruban Utilitaires – Importation LIMA.

|                          | 5                   | ∓                  | Listos at statistiques | Données de base      | Données fives        | Dilitnicas       | Edition 2   | Gestio                       | n des pensionnaires           |
|--------------------------|---------------------|--------------------|------------------------|----------------------|----------------------|------------------|-------------|------------------------------|-------------------------------|
| FICHIER                  | Gestio              | residents Courrier | Listes et statistiques | Donnees de base      | Donnees fixes        | Otilitaires      | Edition     |                              |                               |
|                          |                     | 📐 Raz Imput CdP    | Correction type débite | ur pour factures     | Création pmt en atte | ente pour les SA | N 🗈 Options |                              | 🖶 Imprimer                    |
| 00 000                   |                     | 📐 Raz Imput Débite | irs Extourne année     |                      | Mise à jour pmt en a | ttente           | 🔛 Tables    |                              | Configuration de l'imprimante |
| Imprimante<br>code barre | Importation<br>LIMA | Transfert débiteur | 🐺 Suppression établis  | sements non utilisés | Compléments          |                  |             | Utilisateurs Mot de<br>passe | O Fermer                      |
|                          |                     |                    | Utilitaires            |                      |                      |                  | Tables      | Sécurité                     |                               |

Vous sélectionner votre fichier d'interface et intégrer les prestations :

|          |                       |                         | Importation LIMA        |                     | – 🗆 ×       |
|----------|-----------------------|-------------------------|-------------------------|---------------------|-------------|
| NZ       | Chargement des donnée | S                       |                         |                     |             |
| <b>•</b> | Résident              | Article                 |                         | Code caisse maladie | Qte Montant |
|          | 12 JORDAN Simone      | LIMA_GTIN               | Vala Clean Z 21 x 25 cm | 7611600876518       | 6 6.14 CHF  |
|          | 25 ZSUFFA Georges     | LIMA_GTIN               | MoliCare Mobile 6 L     | 4052199275451       | 1 23.69 CHF |
|          | 7 DUCRET Claude       | LIMA_GTIN               | MoliCare Mobile 6 L     | 4052199275451       | 1 23.69 CHF |
|          |                       |                         | •                       | · · ·               |             |
|          |                       |                         |                         |                     |             |
|          |                       |                         |                         |                     |             |
|          |                       |                         |                         |                     |             |
|          |                       |                         |                         |                     |             |
|          |                       |                         |                         |                     |             |
|          |                       |                         |                         |                     |             |
|          |                       |                         |                         |                     |             |
|          |                       |                         |                         |                     |             |
|          |                       |                         |                         |                     |             |
|          |                       |                         |                         |                     |             |
|          |                       |                         |                         |                     |             |
|          |                       |                         |                         |                     |             |
|          |                       |                         |                         |                     |             |
|          |                       |                         |                         |                     |             |
|          |                       |                         |                         |                     |             |
|          |                       |                         |                         |                     |             |
|          |                       |                         |                         |                     |             |
|          |                       |                         |                         |                     |             |
|          |                       |                         |                         |                     |             |
|          |                       |                         |                         |                     |             |
|          |                       |                         |                         |                     |             |
|          |                       |                         |                         |                     |             |
|          |                       |                         |                         |                     |             |
|          |                       |                         |                         |                     |             |
|          |                       |                         |                         |                     |             |
|          |                       |                         |                         | Transfert en        | facturation |
|          |                       |                         |                         |                     |             |
|          |                       |                         |                         |                     |             |
| Enr:     | 4 🕂 1 sur 3 🕞 🕨 🖂     | Aucun filtre Rechercher |                         |                     |             |

Après avoir cliqué sur le bouton Transfert en facturation vous retrouverez les prestations dans l'écran de saisie des prestations complémentaire ou vous pourrez éventuellement faire des corrections avant facturation.

Vous pouvez ensuite facturer vos prestations selon votre processus habituel.

## Correction montant du financement résiduel

#### Données de base – catalogue forfait

Les établissements qui comptabilisent le montant du financement résiduel depuis Sadies Résidents, il y a lieu de modifier ceux-ci à la date de la mise en place de cette facturation (GE n'a pas de financement résiduel 01.10.2021 = VD //01.01.22 = autres cantons).

#### Exemple pour le forfait Opas classe 10

| P  | >                                           | Catalogue                 | forfaits            |                     | – 🗆 ×                        |
|----|---------------------------------------------|---------------------------|---------------------|---------------------|------------------------------|
|    | Catalogue forfaits                          | Choix:                    |                     | LIMA                | SORTIE<br>                   |
|    | Forfait: 010                                | Libellé : Forfait OPAS 10 |                     | Désactivé:          | Fact. élec<br>Tarif Position |
|    | N° Compte : 60710 🗸                         | Taux TVA:                 | Type : forfa        | ait journalier 🗸 🗸  |                              |
|    | Compte exercice                             | Attestation impôt:        | forfait soins 🗹     | OPAS10              | Val point % points           |
|    | Nature de frais:                            | Code stat                 | Compte r            | eport soins 60716   | Nb points                    |
|    | Secteur (C/C):                              | Code OSAD:                | Réduction Natu      | ure de frais:       |                              |
|    | Etablissement:                              | Mens/Jour: 🗌 🦷 a          | pres jours          | ent                 | trée avant                   |
|    | Día la Mantant                              | Drivianus line            | l                   | Limite d'heure so   | rtie après                   |
|    | Deste Montant                               | Prix journalier           | Report soins        | Groupes prestations |                              |
|    | 01.07.2019 90.00 fr.                        | FR. 90.00                 | 46.6                |                     | ~                            |
|    | 01.01.2020 96.00 fr.                        | FR. 96.00                 | 35.7                |                     |                              |
|    | 01.01.2021 96.00 fr.                        | FR. 96.00                 | 38.65               |                     |                              |
|    | ▶ 01.10.2021 96.00 fr.                      | FR. 96.00                 | 35.55               |                     |                              |
| 14 | * 0.00 h.                                   | FR. 0.00                  |                     |                     |                              |
|    | Enri H. 4 Sturfs b. bl. bii V. Augun filtra | charchar                  |                     |                     |                              |
| En |                                             |                           | Changements de prix |                     |                              |

Le support logiciel reste à disposition pour toute assistance complémentaire.

Sadies SA